- 1) Acesse o Sistema integrado de gestão de atividades acadêmicas (SIGAA)
- 2) No menu principal, acessar o portal docente como mostra a figura abaixo

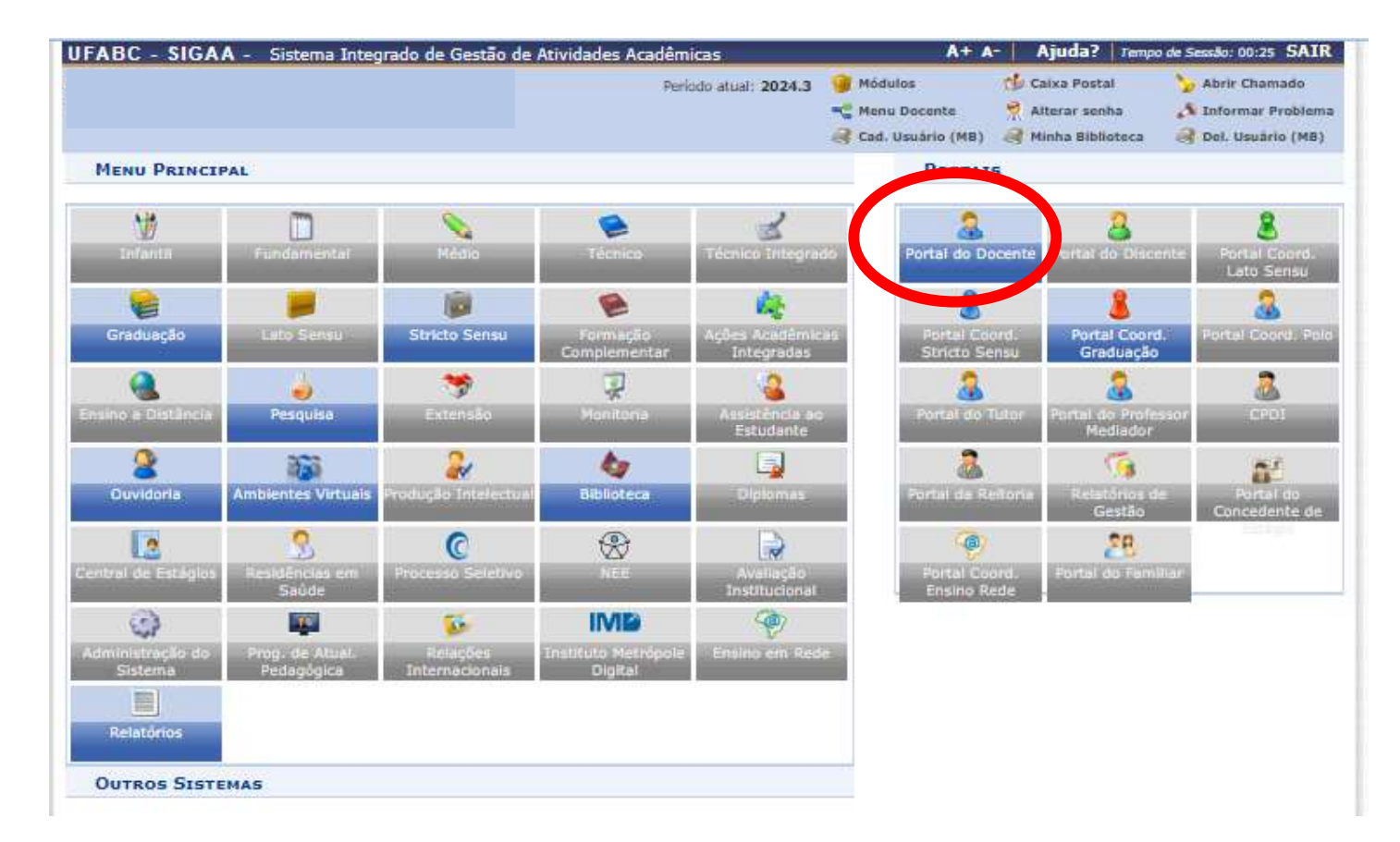

3) Clique em "Produção intelectual" conforme mostra a figura abaixo:

| UFABC - SIGAA - Sistema Integrado de Gestão de                                                                               | Atividades Acadêmicas                  | A+ /                                             | A- Ajuda?   Tem                                         | po de Sessão: 00:25 SAIR                                      |
|----------------------------------------------------------------------------------------------------|----------------------------------------|--------------------------------------------------|---------------------------------------------------------|---------------------------------------------------------------|
|                                                                                                    | Período atual: 2024.3                  | Módulos<br>C Menu Docente<br>C Sed, Usuário (MB) | 🔥 Caixa Postal<br>🎈 Alterar senha<br>🦂 Minha Biblioteca | 🍾 Abrir Chamado<br>📣 Informar Problema<br>🦂 Del. Usuário (MB) |
| 📦 Ensino 🍦 Pesquisa 🚿 Extensão 🎄 Ações Integradas                                                                            | 🗋 Convênios 📲 Biblioteca 🕢 Produ       | ção Intelectual 🍞 An                             | bientes Virtuais 🍓                                      | Dutros                                                        |
| Não há notícias cadastradas.                                                                                                 |                                        | Edi                                              | Minhas Men:<br>Troca<br>tar Dados do Site Pesa<br>D     | sagens<br>sr Foto<br>poat do<br>ocente                        |
| MINHAS TURMAS NO SEMESTRE                                                                                                    |                                        |                                                  | Ver Agenda das T                                        | urmas                                                         |
| Componente Curricular                                                                                                    | Ch Total<br>/ CHD* Horário             | Alunos**                                         | Sua página pes                                          | soal na UFABC:                                                |
| GRADUAÇÃO                                                                                                    | 111<br>111                             | http                                             | ://www.docente.uf                                       | abc.edu.br/renata.sim                                         |
|                                                                                                    |                                        |                                                  | Periódicos CAPES                                        | Officios Eletrônicos                                          |
|                                                                                                    |                                        |                                                  | Fórum Docente                                           |                                                               |
|                                                                                                    |                                        |                                                  | Regulamento dos C                                       | ursos de Graduação                                            |
|                                                                                                    |                                        |                                                  | Dados P                                                 | Pessoais                                                      |
| Autra 15-000-0<br>Ver Agenda da                                                                                              | as Turmas   Grade de Horários   Ver tu | mas anteriores Cal                               | ipe:<br>tegoria:                                        |                                                               |
| ** Total de alunos matriculados / Capacidade da turma<br>*** A turma possui horário flexivel e o horário exibido é da semana | atual.                                 | Re                                               | ulaçao:<br>gime Trabalho:<br>signações:                 |                                                               |
| COMUNIDADES VIRTUAIS                                                                                                    |                                        |                                                  | COORDENADOR DE                                          | CURSO (Titular)                                               |

4) Clique em "Relatório docente" e depois em "Relatório para progressão docente (RPPD)", como mostra a figura abaixo:

| Ensino Pesquisa Pesquisa Ações Integradas Ações Integradas Não há notícias cadastradas. Não há notícias cadastradas. Não há notícias cadastradas. Não há notícias cadastradas. Não há notícias cadastradas. Não há notícias cadastradas. Não há notícias cadastradas. Nanas turidades Relatório do Docente Relatório de Todas - Ullades Quantitativos de Produção Acadêmica Quantitativos de Produção para Concessão de Cotas Relatório de Availação para Concessão de Cotas Relatório de Availação para Concessão de Cotas Relatório de Produção Acadêmica Relatório de Produção Acadêmica Relatório de Availação para Concessão de Cotas Relatório de Availação para Concessão de Cotas Relatório de Availação para Concessão de Cotas Relatório de Availação para Concessão de Cotas Relatório de Notas de Produção Acadêmica Relatório de Corporte (RPDO) Relatório de Corporte (RPDO) Relatório de Corporte Relatório de Corporte Relatório de Corporte Relatório Universitário Dados Pessoais Siga                                                                                                    | FABC - SIGAA - Sistema Integrado de Gestão de                                                                                                    | Atividades Acadêmicas<br>Período atual: 2                   | 1024.3 🥑 Módulos<br>🔫 Menu Docento<br>🦂 Cad. Usuário                                    | A+ A- Ajud<br>Calxa F<br>Calxa F<br>Alterar<br>MB) @ Minha            | 1a?   Tempo de Sessio: 00:20 SAIR<br>Postal >> Abrir Chamado<br>r senha >> Informar Problema<br>Biblioteca >> Del. Usuàrio (MB) |
|----------------------------------------------------------------------------------------------------|----------------------------------------------------------------------------------------------------|-------------------------------------------------------------|-----------------------------------------------------------------------------------------|-----------------------------------------------------------------------|----------------------------------------------------------------------------------------------------|
| Mankas turmas no semestrae  Mankas turmas no semestrae  Mankas turnas no semestrae  Mankas turnas no semestrae  Mankas turnas no semestrae  Mankas turnas no semestrae  Mankas turnas no semestrae  Mankas turnas no semestrae  Ma | 🛢 Ensino 🔳 Pesquisa 🤝 Extensão<br>Rão há notícias cadastradas.                                                                                                    | Canvênios EBituliotec                                       | Produção Intelectual<br>Primas robuções (Mod<br>Formação Acadêmica<br>Outras Atividades | Ambientes Virt<br>lelo Antigo)                                        | nhas Mensagens<br>Trocar Foto                                                                                                   |
| Minhas turmas no semestree Ch Total Ch Total Ch Ch Total Ch Total  |                                                                                                    |                                                             | Relatórios do Docente<br>Relatórios do Departan                                         | ento •                                                                | Relatório de Todas as relividades<br>Quantitativos de Produção Acadêmica                                                        |
| Ch Total<br>/ CHD+<br>Ho<br>Progressão/Promoção Docente<br>Relatorio Anual de Atividade Docente (RAAD)<br>Relatorio Para Progressão Docente (RAPD)<br>Relatorio De Carga Horaria Docente<br>Relatorio De Carga Horaria Docente<br>Periódicos CAPES<br>Oficios Eletrônicos<br>Fórum Docente<br>Regulamento dos Cursos de Graduação<br>Calendário Universitário<br>Dados Pessoais<br>Siape:<br>Categoria:<br>Titulação:<br>* Total de Atividade Docente (RAD)<br>Relatorio De Carga Horaria Docente<br>Regulamento dos Cursos de Graduação<br>Calendário Universitário<br>Dados Pessoais<br>Siape:<br>Categoria:<br>Titulação:<br>* A turma possui horáno flexivel e o horáno extindo é da semana atual.                                                                                                    | Minhas turmas no semestre                                                                                                    |                                                             | Acervo Digital                                                                          |                                                                       | Relatório de Avaliação para Concessão de Co<br>Relatório de Produtividade Docente (Antigo G                                     |
| SRADUAÇÃO  SRADUAÇÃO  Ver Agenda das Turmas   Grade de Horários   Ver turmas anteriores  Total de Ch Total da Disciplina / Sua carga horária dedicada na turma ou subturma ** A turma possui horário flexivel e o horário extido é da semana atual.  Http://www Restorio de Carga horária dedicada na turma ou subturma ** A turma possui horário flexivel e o horário extido é da semana atual.  Http://www Restorio de Carga horária dedicada na turma ou subturma ** A turma possui horário flexivel e o horário extido é da semana atual.  Http://www Restorio de Carga horária dedicada Periódicos CAPES Officios Eletrônicos Fórum Docente Regulamento dos Cursos de Graduação Calendário Universitário Dados Pessoais Siape: Categoria: Titulação: Reguna Trabalho: Designações:                                                                                                    | Componente Curricular                                                                                                    | Ch Total Ho                                                 | Progressão/Promoção i                                                                   | Docente                                                               | Relatório Anual de Atividade Docente (RAAD)<br>Relatório Para Progressão Docente (RAPD)                                         |
| Periódicos CAPES Oficios Eletrônicos Fórum Docente Regulamento dos Cursos de Graduação Calendário Universitário Dados Pessoais Siape: Categoria: Titulação: * Total de Ch Total da Disciplina / Sua carga horánia dedicada na turma ou subturma ** A turma possui horánio flexivel e o horánio extitido é da semana atual.                                                                                                    | GRADUAÇÃO                                                                                                    |                                                             |                                                                                         | http://www.                                                           | Relatorio de Carda Horana Docence                                                                                               |
| Regulamento dos Cursos de Graduação         Calendário Universitário         Calendário Universitário         Dados Pessoais         Siape:         Categoria:         Total de Disciplina / Sua carga horária dedicada na turma ou subturma         * Total de alunos matriculados / Capacidade da turma         ** A turma possui horário flexível e o horário extido é da semana atual.                                                                                                    |                                                                                                    |                                                             |                                                                                         | Periódicos C<br>Fórum Doci                                            | CAPES Officios Eletrônicos                                                                                                    |
| Ver Agenda das Turmas   Grade de Horários   Ver turmas anteriores<br>Total de Ch Total da Disciplina / Sua carga horária dedicada na turma ou subturma<br>* Total de alunos matriculados / Capacidade da turma<br>** A turma possui horário flexivel e o horário extitido é da semana atual.<br>Designações:<br>Designações:                                                                                                    |                                                                                                    |                                                             |                                                                                         | Regularne                                                             | ento dos Cursos de Graduação<br>alendário Universitário                                                                         |
|                                                                                                    | Ver Agenda da<br>* Total de Ch Total da Disciplina / Sua carga horária dedicada na tun<br>** Total de alunos matriculados / Capacidade de turma<br>*** A turma possui horário flexível e o horário exibido é da semana | is Turmas   Grade de Horários  <br>na ou subturma<br>atual. | Ver turmas anteriores                                                                   | Siape:<br>Categoria:<br>Titulação:<br>Regime Trabalho<br>Designações: | Dados Pessoais                                                                                                    |

<u>ATENÇÃO:</u> NÃO CONFUNDA O RPPD COM O RAAD (Relatório Anual de Atividade Docente) que fica imediatamente acima do RPPD. <u>Apenas o RPPD serve como documento comprobatório para o seu processo de progressão/promoção docente</u>. Caso o(a) docente envie o RAAD como documento comprobatório, a CPPD irá devolver o processo e solicitar que o(a) requerente envie o documento correto (RPPD) para dar início à análise da progressão/promoção docente. 5) Após clicar em "Relatório para progressão docente (RPPD)", insira o ano e o mês que correspondem ao <u>início do seu</u> <u>interstício</u> (essa informação está na declaração de interstício mínimo emitida pela SUGEPE). Depois, insira o mês e o ano do <u>fim do seu interstício</u> (esta data é aquela que você envia o email para a secretaria do seu Centro solicitando a abertura do processo de progressão/promoção docente). Clique em "Emitir Relatório" para gerar o RPPD. Veja imagem abaixo:

|                                                                                                    | de Atividades Acadêmicas                                                                                                    | A+ A-   Ajuda?   Tempo de Sessão: 00:25 SA         |                                                         |                                                             |  |  |  |
|----------------------------------------------------------------------------------------------------|----------------------------------------------------------------------------------------------------|----------------------------------------------------|---------------------------------------------------------|-------------------------------------------------------------|--|--|--|
|                                                                                                    | Periodo atual: 2024.3                                                                                                    | 🎯 Módulos<br>🔩 Menu Docente<br>🎯 Cad. Usuário (MB) | 📬 Caixa Postal<br>📍 Alterar senha<br>🦂 Minha Biblioteca | 🍃 Abrir Chamado<br>👌 Informar Problei<br>🦂 Del. Usuário (MB |  |  |  |
| Ensino 🎍 Pesquisa 🤝 Extensão 🔹 Ações Integrada                                                                   | es 🔟 Convênios 🔝 Biblioteca 🛐 Produ                                                                                                    | ıção Intelectual 👋 Am                              | ibientes Virtuais  🎡 O                                  | utros                                                       |  |  |  |
| Portal do Docente > Relatório Para Prog                                                                          | RESSÃO DOCENTE (RPPD)                                                                                                    |                                                    |                                                         |                                                             |  |  |  |
| am professor                                                                                                    |                                                                                                    |                                                    |                                                         |                                                             |  |  |  |
| aro proresso,<br>eta relatório traz informanões sobre todas as suas ativid                                       | ades no formato requerido nela Resolución                                                                                                    | NO 186/03-CONSEPE O                                | ara nronzezsão funcion                                  | al Por favor confira                                        |  |  |  |
| odas as informações nele constantes.                                                                             | auca no formato requertato pela Resolação                                                                                                    | in add/22 conservep                                | are progresses renew                                    | an ror raver, comma                                         |  |  |  |
| aso note a ausência do período na informação do semes<br>orrespondente na sua produção intelectual para que o re | tre ou o semestre apareça como indefinid<br>latório possa exibir o semestre corretame                                                                   | o, é nece <mark>s</mark> sário atualiza<br>nte:    | r a informação da data                                  | a da publicação                                             |  |  |  |
| los itens em que não constar a pontuação, a comissão re                                                          | esponsável irá analisar para conferir a pon                                                                                                    | tuação correta, ajustan                            | do os totais devidamen                                  | nte.                                                        |  |  |  |
|                                                                                                    |                                                                                                    |                                                    |                                                         |                                                             |  |  |  |
|                                                                                                    | CRITÉRIOS PARA EMISSÃO                                                                                                    | 0                                                  |                                                         |                                                             |  |  |  |
|                                                                                                    |                                                                                                    |                                                    |                                                         |                                                             |  |  |  |
|                                                                                                    | Ano-Periodo Inicial: * 2023 - Jan                                                                                                    | ×                                                  |                                                         |                                                             |  |  |  |
|                                                                                                    | Ano-Periodo Inicial: * 2023 - Jan<br>Ano-Periodo Final: * 2024 - Jan                                                                                    | *                                                  |                                                         |                                                             |  |  |  |
|                                                                                                    | Ano-Periodo Inicial: * 2023 - Jan<br>Ano-Periodo Final: * 2024 - Jan<br>Emitir Relatório                                                                | ~                                                  |                                                         |                                                             |  |  |  |
|                                                                                                    | Ano-Período Inicial: * 2023 - Jan<br>Ano-Período Final: * 2024 - Jan<br>Emitir Relatório<br>* Campos de preenchimento obrigatório.                      | ×<br>×                                             |                                                         |                                                             |  |  |  |
|                                                                                                    | Ano-Período Inicial: * 2023 - Jan<br>Ano-Período Final: * 2024 - Jan<br>Emitir Relatório<br>* Campos de preenchimento obrigatório.<br>Portal do Docente | ×<br>×                                             |                                                         |                                                             |  |  |  |

<u>ATENÇÃO</u>: Caso você não preencha estas datas corretamente, o RPPD será emitido com períodos fora do interstício de avaliação. Nesse caso, a CPPD pode solicitar que o(a) requerente envie novamente o RPPD com as datas corretas, o que gera atraso na análise da progressão/promoção docente.

6) Veja abaixo um exemplo de RPPD emitido. É possível verificar a data da emissão do documento (flecha vermelha), o período de interstício incluído pelo(a) requerente para gerar o documento (círculo rosa), número de meses de duração de cada atividade (ensino e extensão; retângulos verdes) e a pontuação total (círculos vermelhos) alcançada de Atividades de ensino (Campo I do mapa de pontuação) e Atividades de Extensão (Campo III do mapa de pontuação).

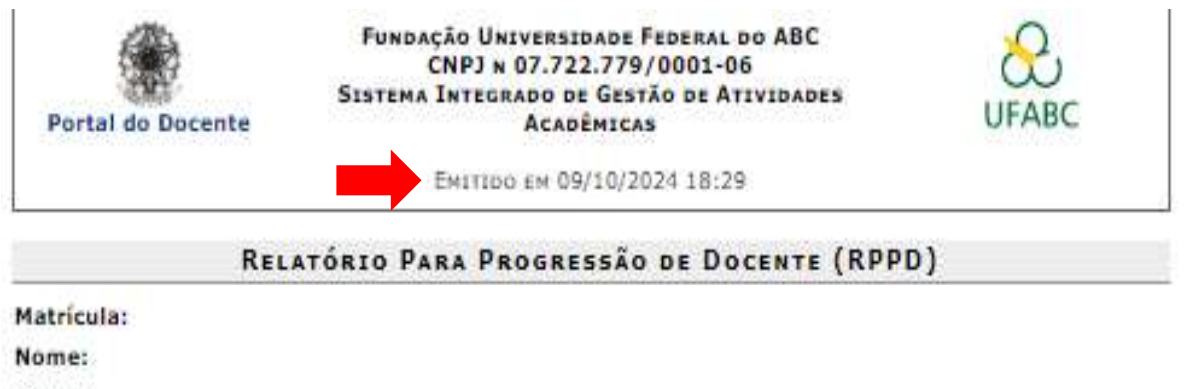

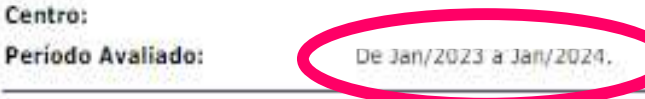

## **GRUPO I: ATIVIDADES DE ENSINO**

|         | 00010100255 | 199006000              |       |           |          |       |                  |    |       | 1.0                      |            |               |       |
|---------|-------------|------------------------|-------|-----------|----------|-------|------------------|----|-------|--------------------------|------------|---------------|-------|
|         |             | Disciplinas lecionadas |       |           |          |       |                  | 10 |       |                          |            |               |       |
| Quadr.  | Periodo     | Código                 | Nome  | Natu      | areza    | Turma | Créd.<br>Docente | 8  | Fator | N <sup>o</sup><br>Alunos | Semanas    | % do<br>Quad. | Pont  |
|         |             |                        |       |           |          |       |                  |    |       |                          | 13         | 100,00        | 6,30  |
|         |             |                        |       |           |          |       |                  |    |       |                          | 12         | 100,00        | 4,92  |
|         |             |                        |       |           |          |       |                  |    |       |                          | 12         | 100,00        | 5,02  |
|         |             |                        |       |           |          |       |                  |    |       |                          | 13         | 100,00        | 8,18  |
| otal    |             |                        |       |           |          |       |                  |    |       |                          |            | C             | 24,51 |
| 2. Orie | ntação a    | cadêmica               |       |           |          |       |                  |    |       |                          |            |               |       |
|         |             |                        | 1     | Descrição |          |       |                  |    |       | - 34                     | Uso da con | nissão        |       |
| Per     | iodo        | Meses                  | Curso | Aluno     | Nº de po | ontos | Tot              | al |       |                          |            |               |       |

|                     |                 |         |                      | Discipli  | nas lecionadas |                     |       |                     |          | Uso da con   | nissão    |
|---------------------|-----------------|---------|----------------------|-----------|----------------|---------------------|-------|---------------------|----------|--------------|-----------|
| Quadr.              | Código          | Nome    |                      | Тіро      | Nº de Créditos | Nº de Profes        | sores | Créditos<br>Docente | Fator    | Nº Alunos    | Pontuação |
| fotal               |                 |         |                      |           |                |                     |       | -0-9100000          |          |              |           |
| 6. Estág            | io              |         |                      |           |                |                     |       |                     |          |              |           |
|                     |                 |         | D                    | escrição  |                |                     |       | Us                  | io da co | nissão       |           |
| Peri                | odo             |         | Meses                | s Estágio | Disco          | ente                | Nº de | pontos              |          | Tot          | al        |
| RUPO                | III: /          | ATIV    | IDADES               | DE EXT    | ENSÃO          |                     |       | _                   |          | _            | _         |
| 1. Projel           | tos de          | Exten   | são                  |           |                |                     |       |                     |          |              |           |
|                     |                 |         |                      |           | Descrição      |                     |       |                     |          | comiss       | a<br>ão   |
| Perio               | do              | Meses   | Tipo de<br>atividade | Titulo    |                |                     |       | Função              |          | Nº de pontos | Total     |
| 01/03/20<br>18/12/2 | 123 -<br>023    | Ű       |                      | 2012      |                |                     |       |                     |          |              | P         |
| 34/04/20<br>28/04/2 | 123 -<br>1123 - | 1       | J                    |           |                |                     |       |                     |          |              |           |
| fotal               |                 |         |                      |           |                |                     |       |                     |          |              | 20,0      |
| 2. Orient           | tação d         | de Bol  | sistas de E          | xtensão   |                |                     |       |                     |          |              |           |
|                     |                 |         | C                    | liscente  |                |                     | A     | Uso d               | a comis  | são          |           |
| Discent             | te At           | ividade | Extensão             |           | Data Início    | Data Fim            | Meses | Nº de               | pontos   | Tota         |           |
| otal                |                 |         |                      |           |                |                     |       |                     |          |              | 0,0       |
|                     |                 |         |                      |           |                | Callebrack of the A |       |                     |          |              |           |
|                     |                 |         |                      | PARA      | USO DA COM     | ISSÃO DE            | AVALI | AÇÃO                |          |              |           |
| 1. Pontu            | ação o          | btida   | pelo docer           | nte em c  | ada grupo de a | tividade            |       |                     |          |              |           |
| GRUPO               | )               |         |                      |           |                | 0                   | TOTA  | L DE PO             | NTOS     |              |           |
| T Ativi             | idade           | s de    | Ensino               |           |                |                     |       |                     |          |              | 24.5      |
| AL PLUX             |                 |         |                      |           |                |                     |       |                     |          |              |           |
| III. At             | ivida           | des d   | e Extens             | ão        |                |                     |       |                     |          |              | 20.00     |

No seu mapa de pontuação que será enviado à CPPD para avaliação da progressão/promoção docente, você deve copiar apenas os valores circulados em azul na figura acima. A pontuação de "atividade de ensino" deve ser transcrita para o "Campo I" do mapa de pontuação. A pontuação de "atividades de extensão" deve ser transcrita para o "Campo III" do mapa de pontuação onde está escrito "Pontuação do RPPD". Não há necessidade de enviar documentos comprobatórios para as atividades descritas no RPPD. Envie apenas a cópia do documento RPPD que você gerou.

Caso você tenha realizado alguma atividade de ensino e/ou Extensão que não conste no seu RPPD, você poderá inserir no Mapa de pontuação, nos Campos correspondentes (Campo I = atividades de ensino; Campo III = atividades de extensão e cultura) onde está escrito "outras atividades". Você pode inserir quantas linhas forem necessárias para listar estas atividades que não estão no RPPD<mark>. Para estas atividades, você deve apresentar os documentos comprobatórios, de acordo com as normativas vigentes que regem a progressão ou promoção docente.</mark>